# Tramitació en línia d'alta de vehicles Ajuntament de Manresa

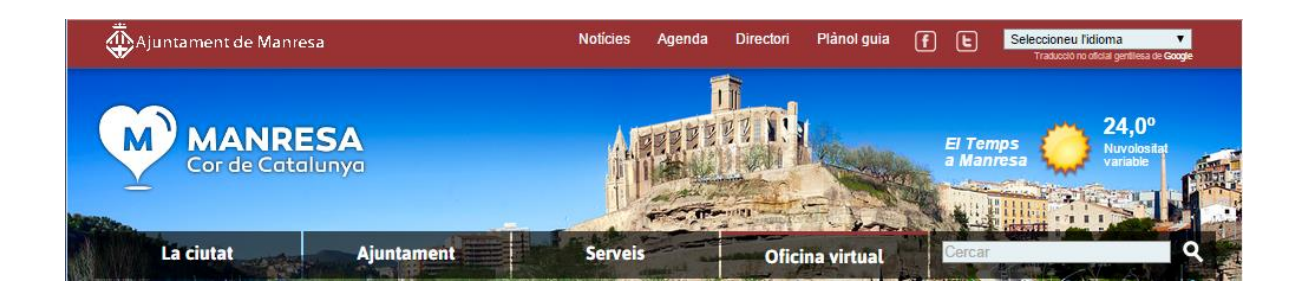

Aquest document està orientat als professionals de les gestories que han de dur a terme altes de vehicles a través del web municipal de l'Ajuntament de Manresa.

Conté les opcions necessàries per a dur a terme les declaracions d'altes de vehicles, la generació d'autoliquidacions, el corresponent pagament i la impressió del justificant.

#### Contingut del document :

- 1. Requisits
- 2. Accedir a la carpeta professional
- 3. Identificar-se amb certificat digital
- 4. Accedir al tràmit d'alta de vehicle
- 5. Omplir i validar el formulari d'alta de vehicle
- 6. Pagar l'autoliquidació
- 7 Impressió justificant per a la DGT

#### 1. Requisits

Per a poder tramitar l'alta de vehicles es requereix :

- Certificat digital vàlid
- Navegador configurat per a utilitzar el certificat digital

## 2. Accedir a la carpeta professional

En primer lloc, cal accedir a la carpeta professional de l'Ajuntament de Manresa:

- A l'adreça <u>http://www.manresa.cat/carpetaprofessional</u>.
- O bé al web municipal > "Oficina virtual" > "Carpeta professional"

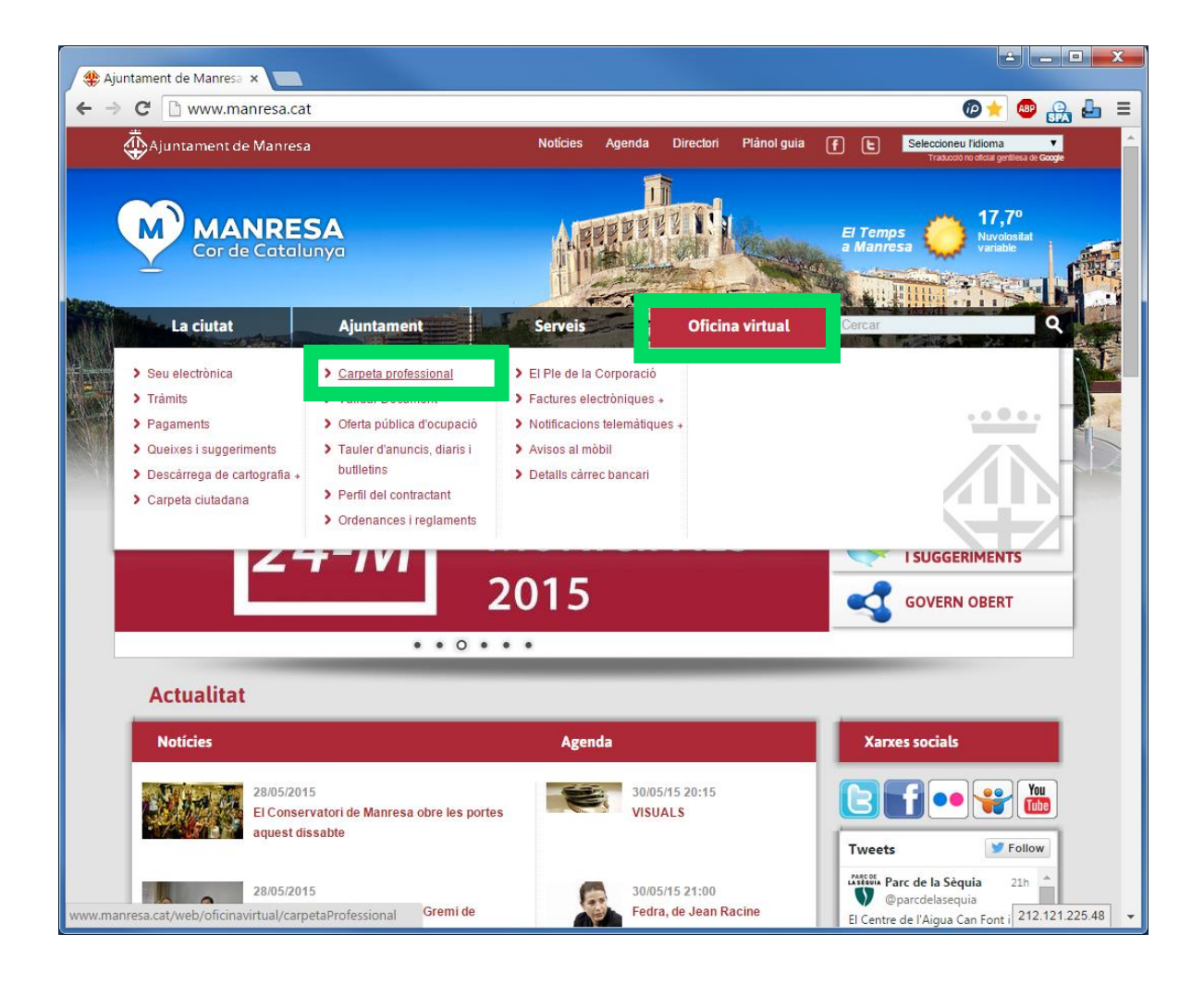

# 3. Identificar-se amb certificat digital

Cal que utilitzeu el certificat de la vostra empresa/gestoria per a identificar-vos a la carpeta professional.

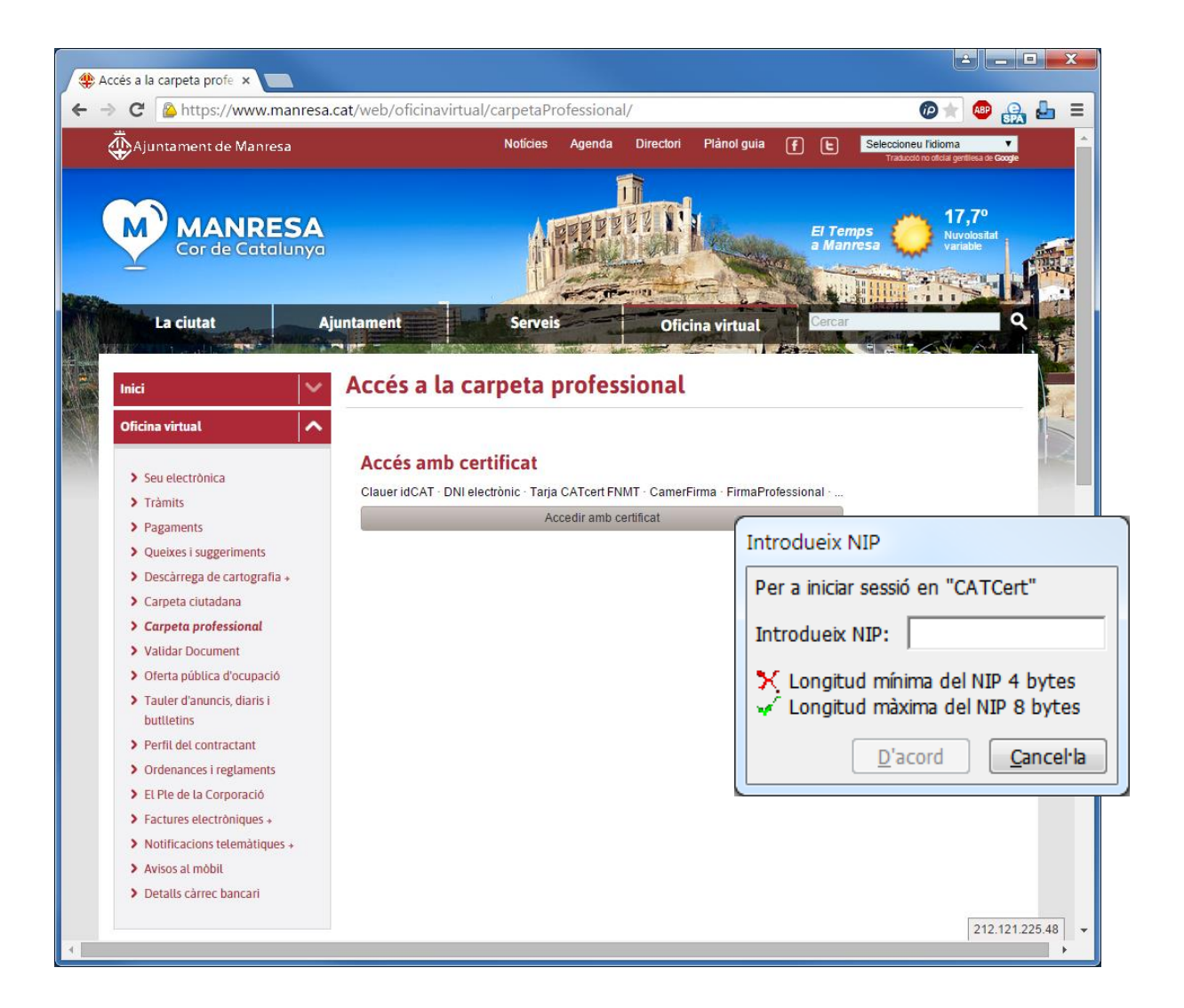

# 4. Accedir al tràmit d'alta de vehicle

Des de la carpeta professional podeu accedir directament al tràmit d'alta de vehicle.

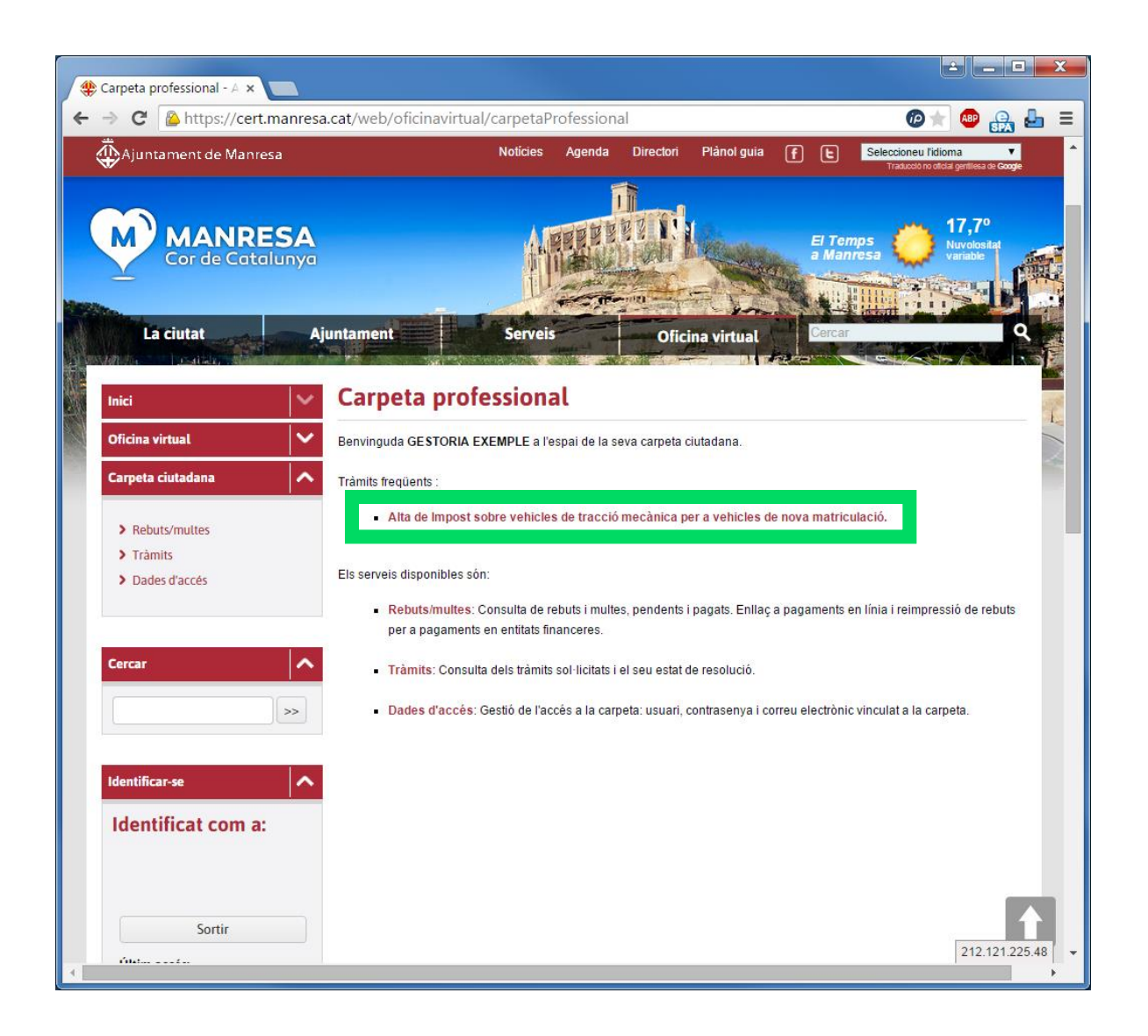

# 5. Omplir i validar el formulari d'alta de vehicle

A continuació caldrà procedir a entrar les dades d'Alta d'un vehicle a l'IVTM en el formulari següent:

| C Attps://cert.man                              | resa.cat/web/oficinavirtual/tra   | mitar/GTR.VEA                 | @★ 🗠 🔐 ≡            |
|-------------------------------------------------|-----------------------------------|-------------------------------|---------------------|
| Cercar                                          | Dades del interessa               | t                             | <u>^</u>            |
|                                                 | Nom:                              | Dades del titular del vehicle |                     |
| \>>                                             | DNI:                              |                               | L'interessat es el  |
|                                                 | Adreça:                           |                               | titular del vehicle |
| Identificar-se                                  | Codi postal:                      |                               |                     |
| Identificat com a:                              | Municipi:                         |                               |                     |
|                                                 | Província:                        |                               |                     |
|                                                 | Dades del represent               | tant                          | Cal seleccionar que |
| Sortir                                          | * Nom i cognoms:                  | GESTORIA EXEMPLE              | la gestoria actua   |
| Últim accés:                                    | * NIF:                            | B12345678                     |                     |
| Data: 17/06/2014 13:36<br>Adreca: 212.121.228.8 | * Adreça:                         | Adreça d'exemple 1, 1r 1a     | com a representan   |
|                                                 | * Actua com a:                    | Interessat     Representant   |                     |
|                                                 | Dades de contacte                 | - Representant                |                     |
|                                                 | * Forma comunicació:              | Correu electrònic             | Dades de contacte   |
|                                                 | * Adreça o telèfon:               | gestoria@exemple.cat          | del representant    |
|                                                 | Dades del vehícle                 |                               | uerrepresentant     |
|                                                 | * Bastidor:                       |                               |                     |
|                                                 | * Categoria vehicle:              | - Seleccioneu                 |                     |
|                                                 | * Unitats(CVF,TM,CC):             |                               |                     |
|                                                 | p.ex: 7.99 / Cavalls fiscals, ton | es, cc o places.              |                     |
|                                                 | marca:                            |                               |                     |
|                                                 | Model:                            |                               |                     |
|                                                 | Benefici fiscal:                  | Seleccioneu                   |                     |
|                                                 | Observacions:                     |                               |                     |
|                                                 |                                   |                               | A                   |
|                                                 |                                   |                               |                     |

#### Important !

Si esteu efectuant una alta per una altra persona, heu d'omplir amb les vostres dades l'apartat de representant, per poder imprimir l'alta després.

| cat/web/oficinavirtual/tra                                                                                                    | amitar/GTR.VEA                                                                                                    | <ul> <li>CV per a cotxes</li> <li>TM per a camions</li> </ul>                                                                           |
|----------------------------------------------------------------------------------------------------|----------------------------------------------------------------------------------------------------|----------------------------------------------------------------------------------------------------|
| Dades del vehícle                                                                                                    |                                                                                                    | · · · · · · · · · · · · · · · · · · ·                                                                                                   |
| * Bastidor:                                                                                                    |                                                                                                    | • CC : Per a motos                                                                                                    |
| * Categoria vehicle:                                                                                                    | Seleccioneu                                                                                                    | • Places: per a busos                                                                                                    |
| * Unitats(CVF,TM,CC):                                                                                                    |                                                                                                    |                                                                                                    |
| p.ex: 7.99 / Cavalls fiscals, to                                                                                                    | nes, cc o places.                                                                                                    |                                                                                                    |
| * Marca:                                                                                                    |                                                                                                    |                                                                                                    |
| Model:                                                                                                    |                                                                                                    | Els beneficis fiscals de                                                                                                    |
| Benefici fiscal:                                                                                                    | Seleccioneu                                                                                                    |                                                                                                    |
| <b>Observacions gene</b>                                                                                                    | rals del tràmit                                                                                                    | venicies agricoles                                                                                                    |
| Observacions:                                                                                                    |                                                                                                    | electrics i bimodals es                                                                                                    |
| (*) Dades obligatories                                                                                                    |                                                                                                    | poden seleccionar en e<br>moment de l'alta. Els altres<br>cal tramitar-los a part.                                                      |
|                                                                                                    | plica l'acceptació de les següents condicions                                                                                                    | ns legals:                                                                                                    |
| La sol·licitud d'aquest tràmit im                                                                                                    |                                                                                                    | e protecció de dades de caràcter personal , 🔺                                                                                           |
| La sol·licitud d'aquest tràmit im<br>De conformitat amb la Llei O<br>us informem que les dades c<br>obligatori d'acord amb l'art 7<br>per desistits de la vostra peti | rgànica 15/1999, de 13 de desembre, de<br>l'identificació personal que heu d'inclour<br>0 de la Llei 30/1992, de 26 de novembre;<br>ció, previ requeriment, d'acord amb l'art | ure en aquest formulari són de caràcter<br>e; en cas de no consignar-les, us podrem tenir<br>t 71 de la llei citada . Les vostres dades |

Al final del formulari cal prémer la opció *Següent* per a validar la coherència de les dades del formulari i verificar que s'hagin entrat tots els camps obligatoris.

Amb l'alta dels vehicles bimodals, elèctrics i agrícoles es generarà un expedient de sol·licitud de benefici fiscal (GTR.BFI), del qual podeu veure l'estat de tramitació des de la mateixa Carpeta professional.

Per als vehicles bimodals i elèctrics haureu d'adjuntar la fitxa tècnica al moment de fer l'alta.

En el cas dels vehicles agrícoles, caldrà que ens trameteu escanejats el permís de circulació i la cartilla d'inspecció agrícola (o certificat d'inscripció al registre de vehicles agrícoles o document anàleg) al correu <u>oat@ajmanresa.cat</u> identificant l'expedient GTR.BFI.

## 6. Pagar l'autoliquidació.

Si la validació del formulari ha estat correcta, queda registrada l'alta del vehicle en el sistema informàtic de l'Ajuntament i es mostra la pantalla següent:

| juntament de Manresa > -                                                                                                    | Windows Internet Exp                                                                                                    | olorer                                                 |                                                                                                    |                                                                                                    |
|----------------------------------------------------------------------------------------------------|----------------------------------------------------------------------------------------------------|--------------------------------------------------------|----------------------------------------------------------------------------------------------------|----------------------------------------------------------------------------------------------------|
| 🔊 🗸 🚸 https://www.ajmanre                                                                                                    | esa.cat/php/seu/TC/indexC                                                                                                    | Cert.php?enviar=E 😪 🔒 🐓                                | 🗙 🔎 Google                                                                                                    |                                                                                                    |
| eferits 🏾 🌰 Aiuntament de Mar                                                                                                    | nresa >                                                                                                    |                                                        |                                                                                                    |                                                                                                    |
|                                                                                                    | il cours                                                                                                    |                                                        |                                                                                                    |                                                                                                    |
| Ajuntament de Manresa                                                                                                    |                                                                                                    |                                                        |                                                                                                    | WEB Cerca                                                                                                    |
| LANOL GUIA TRAMITS I GESTIC                                                                                                    | NIS PAGAMENTS SUG                                                                                                    | GERIMENTS I QUEIXES DIRECT                             | FORIS NOTICIES AGENDA                                                                                                    | EL TEMPS<br>EL TEMPS<br>15.5 °C<br>15.5 °C<br>1 |
| Inici > Carpeta professiona                                                                                                    |                                                                                                    | - P. Carlinson                                         |                                                                                                    |                                                                                                    |
| Trâmits empreses                                                                                                    | Resultat de la se                                                                                                    | OFICIUU                                                |                                                                                                    |                                                                                                    |
| Per tema                                                                                                    | Gràcies per bayer fet (                                                                                                    | in de la postra veb de sol·licitud (                   | de tràmite per internet. Fent-ho                                                                                                    | som a mísim, us hau astalviat                                                                                                    |
| Corcer trèmit                                                                                                    | un desplaçament a les                                                                                                    | s nostres oficines. Esperem atend                      | re la vostra sol·licitud tan aviat                                                                                                    | com sigui possible.                                                                                                    |
| Carpeta professional                                                                                                    |                                                                                                    |                                                        |                                                                                                    |                                                                                                    |
| Inici                                                                                                    | Mentrestant, vostè pot                                                                                                    | t comprovar sempre que vulgui er                       | n quin punt de tramitació està e                                                                                                    | al vostre expedient a través de la                                                                                                    |
| Rebuts/multes                                                                                                    | carpeta ciutadana.                                                                                                    |                                                        |                                                                                                    |                                                                                                    |
| Tràmits                                                                                                    |                                                                                                    |                                                        |                                                                                                    |                                                                                                    |
| Dades d'accés                                                                                                    | Identificació dei pr                                                                                                    | rocediment                                             |                                                                                                    |                                                                                                    |
| Validació de documents                                                                                                    | Número de procedimo                                                                                                    | ent:                                                   | GTR.VEA20120000                                                                                                    |                                                                                                    |
| Ajuda                                                                                                    | Número de registre:                                                                                                    |                                                        | E2012                                                                                                    | 4.1 RECOMANAT.                                                                                                    |
| Demostracions                                                                                                    | Data i hora de registr                                                                                                    | re:                                                    | 16/05/2012 12:22                                                                                                    |                                                                                                    |
|                                                                                                    | Estat:                                                                                                    |                                                        | Registre                                                                                                    |                                                                                                    |
| Cercador de tràmits                                                                                                    | lok-tol                                                                                                    |                                                        | 1017.4                                                                                                    | Pagar la liquidació en                                                                                                    |
| >>                                                                                                    | Bactidar                                                                                                    |                                                        | IBIZA                                                                                                    | ragai la liquidació ch                                                                                                    |
|                                                                                                    | Data matriculació                                                                                                    |                                                        | 15/05/2012                                                                                                    |                                                                                                    |
| Identificar-se                                                                                                    | Data matriculacio                                                                                                    |                                                        | 16/05/2012                                                                                                    |                                                                                                    |
| Identificat amb certificat                                                                                                    | Marca                                                                                                    |                                                        | SEAL                                                                                                    |                                                                                                    |
|                                                                                                    | Import                                                                                                    |                                                        | 8/11/2 5                                                                                                    |                                                                                                    |
|                                                                                                    | Pagament per Lev                                                                                                    |                                                        | I have a set a substant set up to the set of the set of the set | • • • • • • • • • • • • • • • • • • •                                                                                                    |
|                                                                                                    |                                                                                                    |                                                        | Pagueu aquí aquest rebu                                                                                                    | ıt amb tarja de crèdit                                                                                                    |
| Sortir                                                                                                    | Format Docume                                                                                                    | ntació del <u>procediment</u>                          | Pagueu aquí aquest rebu                                                                                                    | ıt amb tarja de crèdit                                                                                                    |
| Sortir                                                                                                    | Format Docume                                                                                                    | ntació del procediment<br>:ió AL-2002073-2012          | Pagueu aquí aquest rebu                                                                                                    | it amb tarja de crèdit                                                                                                    |
| Sortir<br>Últim accés:<br>03/11/2011 19:52<br>IP: 84.78.224.181                                                                                                    | Format Docume                                                                                                    | ntació del procediment<br>ió AL-2002073-2012           | Pagueu aquí aquest rebu                                                                                                    | it amb tarja de crèdit                                                                                                    |
| Sortir<br>03/11/2011 19:52<br>IP: 84.78.224.181                                                                                                    | Format Docume                                                                                                    | ntació del procediment<br>ió AL-2002073-2012           | Pagueu aquí aquest rebu                                                                                                    | t amb tarja de crèdit                                                                                                    |
| Sortir<br>Últim accés:<br>03/11/2011 19:52<br>IP: 84.78.224.181<br>Descobreix Manresa                                                                                                    | Format Docume                                                                                                    | ntació del procediment<br>ció AL-2002073-2012          | Pagueu aqui aquest rebu                                                                                                    | 4.2 Imprimir                                                                                                    |
| Sortir         Últimaccás:           03/11/2011 19:52         19:84,78.224.181           Descobreix Manresa         Image: Image: I | Format Docume                                                                                                    | ntació del procediment<br>ció AL-2002073-2012          | Pagueu aqui aquest rebu                                                                                                    | 4.2 Imprimir                                                                                                    |
| Sortir<br>03/11/2011 19:52<br>19:84/78.224.181<br>Descobreix Manresa 4<br>I'Aiuntament 4                                                                                                    | Format Docume<br>Liquidac<br>Imprimir<br>O Dades de la per                                                                                                    | ntació del procediment<br>:ió AL-2002073-2012<br>rsona | Pagueu aqui aquest rebu                                                                                                    | 4.2 Imprimir<br>autoliquidació amb codi                                                                                                    |
| Sortir     Útim secés:<br>03/11/2011 19:52<br>IP: 84/78.224.181       Descobreix Manresa     ↓       I'Ajuntament     ↓                                                                                                    | Format Docume<br>Liquidac<br>Imprimir<br>Dades de la per<br>* Nom:                                                                                                    | rsona                                                  | Pagueu aqui aquest rebu                                                                                                    | 4.2 Imprimir<br>autoliquidació amb codi                                                                                                    |
| Sortir     Útim sccés       03/11/201165.52       IP: 84/9.224.181       Descobreix Manresa       I'Ajuntament       Visues a Manresa                                                                                                    | Format Docume<br>Docume<br>Docume<br>Liquidae<br>Imprimir<br>Dades de la per<br>* Nom:<br>* DNI:                                                                                                    | rsona                                                  | Pagueu aqui aquest rebu                                                                                                    | 4.2 Imprimir<br>autoliquidació amb codi                                                                                                    |
| Sortir         Óltimaccés:<br>03/11/2011 19:52<br>IP: 84/78.24.181           Descobreix Manresa         ¥           I'Ajuntament         ¥           Viure a Manresa         ¥                                                                                                    | Pormat Docume     Docume     Docume     Docume     Docume     Docume     Docume     Docume     Pormat     Pormat         | rsona                                                  | Pagueu aqui aquest rebu                                                                                                    | 4.2 Imprimir<br>autoliquidació amb codi<br>de barres per pagar-la a                                                                                                    |
| Sortir<br>03/11/2011 19:52<br>19: 84/78.24.181<br>Descobreix Manresa 4<br>I'Ajuntament 4<br>Viure a Manresa 4                                                                                                    | Format Docume The Docume The Doc | rsona                                                  | Pagueu aqui aquest rebu                                                                                                    | 4.2 Imprimir<br>autoliquidació amb codi<br>de barres per pagar-la a                                                                                                    |

Teniu dues opcions de pagament:

- Pagar amb tarja de crèdit en línia (opció recomanada).
- Es pot imprimir la liquidació i anar-la a pagar en una entitat bancaria.
  - Podeu presentar aquest document segellat per l'entitat financera a la DGT.
  - El pagament s'haurà d'efectuar abans del termini indicat en la data límit de pagament.

# 6.1 Pagament per internet amb tarja de crèdit

Prement l'enllaç 'pagueu aquí aquest rebut amb tarja de crèdit', es mostra el mòdul general de pagaments per internet següent:

|                                                                                                    | b) Pagaments de rebuts, liquidacions i multes amb codi de barres: |                                         |                          |                     |                 |  |
|----------------------------------------------------------------------------------------------------|-------------------------------------------------------------------|-----------------------------------------|--------------------------|---------------------|-----------------|--|
| <ul> <li>&gt; Seu electrònica</li> <li>&gt; Tràmits</li> <li>&gt; Pagaments</li> </ul>                                                                                                    | Introduïu les dades del pa<br>Referència<br>0005999999            | agament :<br>Identificador<br>500999999 |                          | Import<br>68, 16    |                 |  |
| Queixes i suggeriments     Descàrrega de cartografia +     Carpeta ciutadana     Carpeta professional     Validar Document     Oferta pública diocupació                                                                                                    | Tributs a pagar:<br>Descripció<br>Rebut AL-005999999-2015         |                                         | Concepte<br>Alta vehicle | Objecte<br>9999 ZZZ | Import<br>68,16 |  |
| <ul> <li>&gt; Tauler d'anuncis, diaris i<br/>butlletins</li> <li>&gt; Perfil del contractant</li> <li>&gt; Ordenances i reglaments</li> <li>&gt; El Ple de la Corporació</li> <li>&gt; Factures electròniques +</li> <li>&gt; Notificacions telemàtiques +</li> <li>&gt; Avisos al mòbil</li> </ul> | Pagar amb targeta                                                 | n de crèdit                             | Pagar ;                  | ber banca electròn  | ica             |  |

# 7 Impressió justificant per a la DGT

Si la operació de pagament ha estat correcta, es mostrarà la pantalla següent, des d'on podreu descarregar-vos el justificant de pagament:

| La ciutat                                                                         | Ajuntament Serveis Oficina virtual Cercar                            |  |  |  |  |
|-----------------------------------------------------------------------------------|----------------------------------------------------------------------|--|--|--|--|
| Inici                                                                             | El pagament s'ha efectuat correctament                               |  |  |  |  |
| Oficina virtual                                                                   | Rebut AL-009999999-2019 - Impost s.Vehicles de Tracció Mecànica 2019 |  |  |  |  |
| <ul><li>&gt; Seu electrònica</li><li>&gt; Tràmits</li></ul>                       | <ul> <li>Referència : 0009999999</li> </ul>                          |  |  |  |  |
| <ul> <li>&gt; Pagaments</li> <li>&gt; Queixes i suggeriments</li> </ul>           | <ul> <li>Identificador : 1079999999</li> </ul>                       |  |  |  |  |
| <ul> <li>Descàrrega de<br/>cartografia</li> </ul>                                 | • Import : 25.24 eur.                                                |  |  |  |  |
| <ul> <li>Carpeta ciutadana</li> <li>Carpeta professional</li> </ul>               | <ul> <li>Operaciò : 19999999999</li> </ul>                           |  |  |  |  |
| <ul> <li>Validar Document</li> <li>Oferta pública</li> <li>d'ocupació</li> </ul>  | • Data i hora : 31-12-2019 a les 12:00:00                            |  |  |  |  |
| <ul> <li>Tauler d'anuncis, diaris i<br/>butlletins</li> </ul>                     | i Justificant de pagament (PDF)                                      |  |  |  |  |
| <ul><li>&gt; Perfil del contractant</li><li>&gt; Ordenances i reglament</li></ul> | Tornar Imprimir                                                      |  |  |  |  |
| > El Ple de la Corporació                                                         |                                                                      |  |  |  |  |

Accedint a la "Carpeta professional" > "Rebuts/multes" > "Pagats", també podeu obtenir la carta de pagament que cal presentar a la DGT per acreditar el pagament del vehicle.

| Ajuntament de Manr                                           | esa<br>ESA<br>alunya |                                     | Noticies Ager                             | da Directori Planol gi      | Ha (f) (L<br>El<br>a l | Seleccioneu Informa<br>Tratacción o oticital gerificias de Corgo<br>Zennosa<br>Variable<br>Variable |
|--------------------------------------------------------------|----------------------|-------------------------------------|-------------------------------------------|-----------------------------|------------------------|----------------------------------------------------------------------------------------------------|
| La ciutat                                                    | Ajı                  | ntament                             | Serveis                                   | Oficina virtua              | L Ce                   | rcar Q                                                                                              |
|                                                              |                      | nebut3/                             |                                           |                             |                        |                                                                                                    |
| Officina virtuat                                             |                      | Pendents                            | Pagats                                    |                             |                        |                                                                                                    |
| <ul> <li>&gt; Rebuts/multes</li> <li>&gt; Tràmits</li> </ul> |                      | Consulta de rel<br>entitats finance | buts i multes, pendents i pagats.<br>res. | Enllaç a pagaments en línia | i reimpressió o        | le rebuts per a pagaments en                                                                        |
| Dades d'accés                                                |                      | Exercici: 20                        | 15 NIF de l'interessat                    | Nom                         | de l'interessat        |                                                                                                    |
| Cercar                                                       | ^                    | Descripció                          |                                           |                             |                        | Import total                                                                                        |
|                                                              | <b>&gt;&gt;</b>      | VE-0059999                          | 99-2015 Impost s/.Vehicles de 1           | racció Mecànica 2015        |                        | Import Total<br>68,16 €                                                                             |
|                                                              |                      |                                     |                                           |                             |                        | 68,16€                                                                                              |

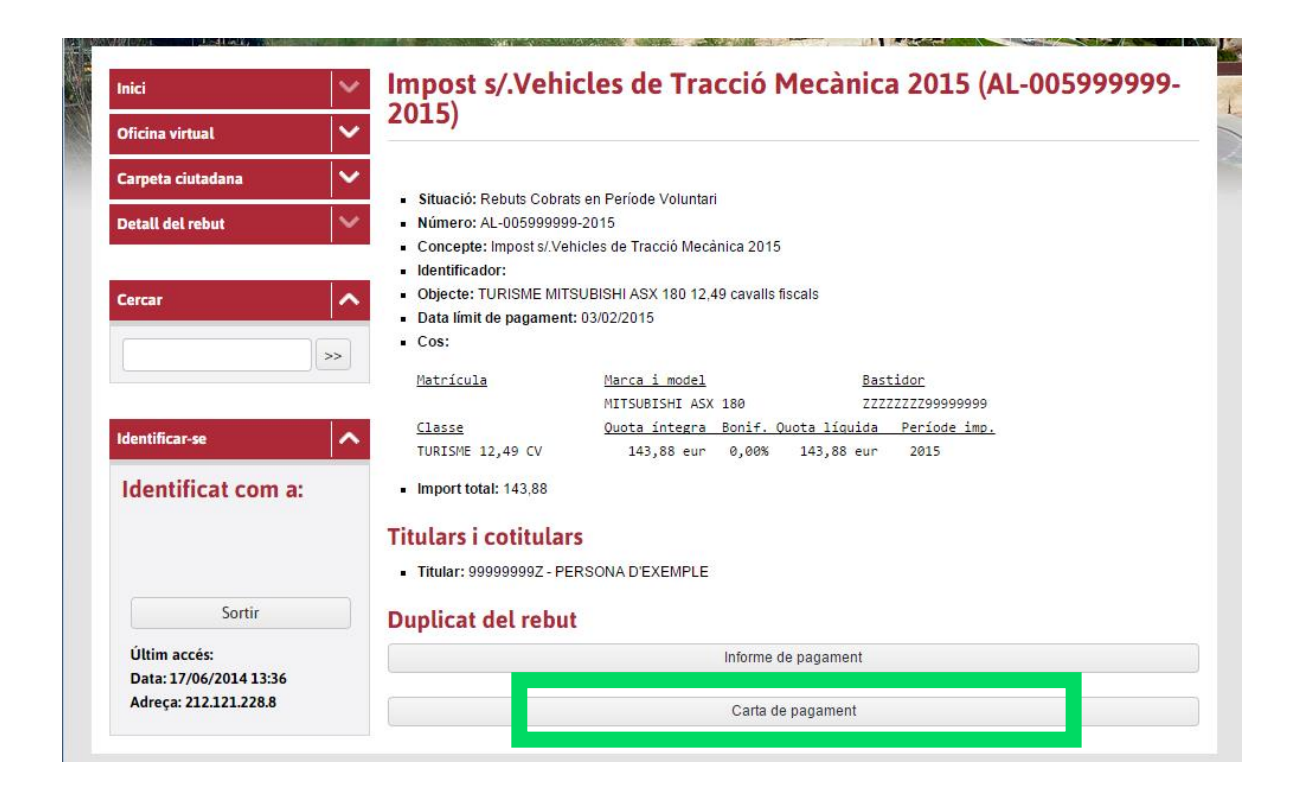